## Linee guida per l'utilizzo del servizio "Il mio profilo"

Il servizio **"Il mio profilo"** rende disponibili i dati personali precedentemente comunicati all'Amministrazione Regionale e consente di integrarli, aggiornarli e renderli disponibili a **"Il sito per gestire le tue istanze online**" nel quale è disponibile, fra gli altri, il servizio per la presentazione dell'istanza di Mantenimento iscrizione in Elenco Revisori dei Conti degli EELL.

Il servizio **"Il mio profilo"** deve essere utilizzato, prima di procedere con la compilazione e invio dell'istanza di Mantenimento, nel caso in cui per il Revisore siano incorse variazioni relative a:

- Anagrafica;
- Residenza;
- iscrizione agli Ordini dei Dottori Commercialisti e agli elenchi dei Revisori legali.

Il servizio può essere utilizzato anche nel caso in cui vi siano state variazioni dei recapiti precedentemente comunicati o qualora si desideri mettere a disposizione informazioni utili per altri procedimenti e attività amministrative gestite attraverso **"Il sito per gestire le tue istanze online"**.

Per accedere al servizio è necessario disporre di SPID o di un account standard o avanzato di Loginfvg.

Dopo l'accesso, il servizio presenta la maschera con l'**Informativa resa ai sensi degli articoli 13 e 14 del GDPR 2016/679** e, dopo il consenso, la maschera di seguito riportata:

| F | Persona Fisica                          |                                   |  |  |  |  |  |
|---|-----------------------------------------|-----------------------------------|--|--|--|--|--|
|   | Dati anagrafici CONVALIDATI IN DATA 08/ | 01/2018 Attivazione modifica dati |  |  |  |  |  |
|   | Cognome                                 | FR. NI                            |  |  |  |  |  |
|   | Nome                                    | R                                 |  |  |  |  |  |
|   | Data Nascita                            | 06/03/1957                        |  |  |  |  |  |
|   | Genere                                  | Maschio     Fermina               |  |  |  |  |  |
|   | Codice Fiscale                          | FR: 57C46L424Z                    |  |  |  |  |  |
|   | Codice Fiscale Estero                   |                                   |  |  |  |  |  |
| l |                                         |                                   |  |  |  |  |  |
|   | Altri dati anagrafici                   |                                   |  |  |  |  |  |
|   | Riferimenti Persona Fisica              |                                   |  |  |  |  |  |

Per procedere con la modifica dei dati è necessario selezionare il pulsante in alto a destra "Attivazione modifica dati", per aprire un'area di lavoro specifica per l'aggiornamento.

Nel corso dell'aggiornamento è sempre possibile annullare tutte le modifiche effettuate attraverso il pulsante "Annulla Modifiche".

Al termine delle operazioni di aggiornamento, sarà necessario pubblicare i dati modificati attraverso il pulsante "Pubblica", al fine di renderli disponibili a **"Il sito per gestire le tue istanze online"** e, quindi, anche all'istanza di Mantenimento iscrizione in Elenco Revisori dei Conti degli EELL.

| ersona Fisica                                                                                                    |              | Visualizza Dati Pubblicati Annulia Mod | fliche PUBBLIC/      |  |  |  |
|----------------------------------------------------------------------------------------------------|--------------|----------------------------------------|----------------------|--|--|--|
| Attenzione! I dati visualizzati sono in modifica e non sono visibili da soggetti terzi. Nel caso in cui esistano dati pubblicati, vi si può accedere premendo il bottone "Visualizza Dati Pubblicati" |              |                                        |                      |  |  |  |
| Dati anagrafici                                                                                                    |              | Ripristina dati anagrafici iniziali    | Salva dati anagrafic |  |  |  |
| Cognome                                                                                                    | FRA NI       |                                        |                      |  |  |  |
| Nome                                                                                                    | RE A         |                                        |                      |  |  |  |
| Data Nascita                                                                                                    | þ6/03/1957   |                                        |                      |  |  |  |
| Genere                                                                                                    | Maschio      |                                        |                      |  |  |  |
| Codice Elecale                                                                                                    | CC           |                                        |                      |  |  |  |
| Cource Fiscale                                                                                                    | FR 7G46L4242 |                                        |                      |  |  |  |
| Codice Fiscale Estero                                                                                                    |              |                                        |                      |  |  |  |
| Altri dati anagrafici                                                                                                    |              |                                        |                      |  |  |  |
| Riferimenti Persona Fisica                                                                                                    |              |                                        |                      |  |  |  |
|                                                                                                    |              |                                        |                      |  |  |  |

Per ogni sezione modificata è necessario salvare le modifiche effettuate attraverso il pulsante "Salva ..." oppure tornare alla situazione precedente selezionando "Ripristina ...".

Nel seguito alcune delle schermate di esempio:

## Riferimenti Persona Fisica

| O RECAPITO | CONTATTI         | DOCUMENTI        | MODALITA' DI PAGAMENTO |                  |                  |                  |
|------------|------------------|------------------|------------------------|------------------|------------------|------------------|
|            |                  |                  |                        |                  |                  |                  |
|            |                  |                  |                        |                  |                  |                  |
| 78934      |                  |                  |                        |                  |                  |                  |
| 567        | 5678934<br>1 - 1 | 5678934<br>1 - 1 | 5678934<br>1 - 1       | 5678934<br>1 - 1 | 5678934<br>1 - 1 | 5678934<br>1 - 1 |

## Dati Professionista

|              | Professionali                                            |                               |                 |                      |                         |
|--------------|----------------------------------------------------------|-------------------------------|-----------------|----------------------|-------------------------|
| F            | rofessione Nome Ist                                      | ituto Data Conseguimento      | Iscrizione Albo | Data Iscrizione Albo | Data Cancellazione Albo |
| Commerciali  | sta / Esperto contabile                                  |                               | Pt 6/A          | 07/02/2003           |                         |
| Revisore cor | tabile                                                   |                               | 130 4           | 17/10/2003           |                         |
|              |                                                          |                               |                 |                      | 1 - 2                   |
| F            | Professione Revisore contab                              | ile                           |                 |                      |                         |
| Dettagli     | Domicilio Professionale                                  | Recapito Profession           | ale Riferim     | enti professionali   |                         |
|              | Gestione Titolo Profes<br>* Professione<br>Nome Istituto | sionale<br>Revisore contabile |                 |                      |                         |

Il Servizio sarà disponibile nel Portale dedicato alle autonomie locali al seguente indirizzo:

http://autonomielocali.regione.fvg.it/aall/opencms/AALL/Organo\_di\_revisione/Domandadimante nimento/